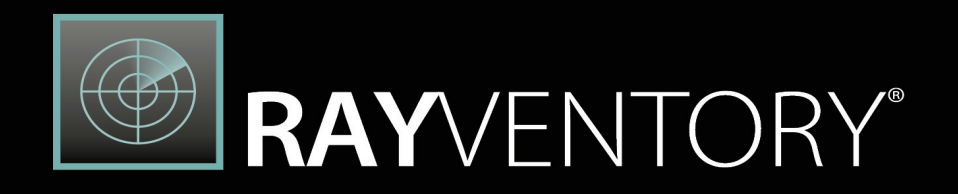

# Technology Asset Inventory

Installation Guide RayVentory Data Hub 12.4

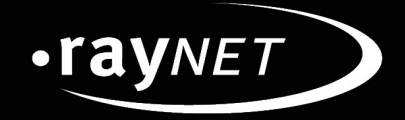

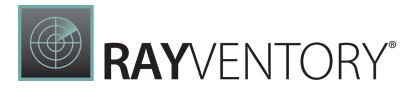

#### Copyright © Raynet GmbH (Germany, Paderborn HRB 3524). All rights reserved. Complete or partial reproduction, adaptation, or translation without prior written permission is prohibited.

Installation Guide RayVentory Data Hub RayVentory Data Hub 12.4

Raynet and RayFlow are trademarks or registered trademarks of Raynet GmbH protected by patents in European Union, USA and Australia, other patents pending. Other company names and product names are trademarks of their respective owners and are used to their credit.

The content of this document is furnished for informational use only, is subject to change without notice, and should not be construed as a commitment by Raynet GmbH. Raynet GmbH assumes no responsibility or liability for any errors or inaccuracies that may appear in this document. All names and data used in examples are fictitious unless otherwise noted.

Any type of software or data file can be packaged for software management using packaging tools from Raynet or those publicly purchasable in the market. The resulting package is referred to as a Raynet package. Copyright for any third party software and/or data described in a Raynet package remains the property of the relevant software vendor and/or developer. Raynet GmbH does not accept any liability arising from the distribution and/or use of third party software and/or data described in Raynet packages. Please refer to your Raynet license agreement for complete warranty and liability information.

Raynet GmbH Germany See our website for locations.

www.raynet.de

# RAYVENTORY®

# Contents

| 5  |
|----|
|    |
| 5  |
| б  |
|    |
|    |
| 14 |
|    |
|    |
|    |
|    |
|    |
|    |
|    |
|    |
|    |
|    |
|    |
|    |
|    |
|    |
|    |
|    |
|    |
|    |
|    |
|    |
|    |
|    |
|    |
|    |
|    |
|    |
|    |
|    |
|    |
|    |

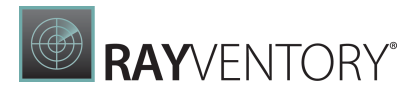

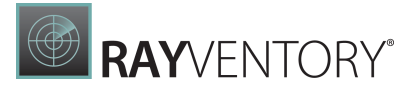

# Data Hub

### Windows

The following chapter describes how to install and set-up RayVentory Data Hub on Windows.

### **Prerequisites**

# Hardware requirements

Requirements when SQL Server and RayVentory Data Hub are installed on the same machine:

- Min. 4 CPU cores
- Min. 8 GB of RAM
- Min. 20 GB of disk space

Requirements when only RayVentory Data Hub is installed on the machine:

- Min. 4 CPU cores
- Min. 4 GB of RAM
- Min. 10 GB of disk space

# Software requirements

The following are the minimum software requirements for the installation and running of RayVentory Data Hub:

- Microsoft Windows Server 2012 R2 or higher
- IIS 8 or higher
- Microsoft .NET 6.0 Windows Server Hosting Bundle (<u>https://dotnet.microsoft.com/en-us/download/dotnet/6.0</u>)
- Microsoft SQL Server 2016 or SQL Server Express 2016
- If RayVentory Data Hub Agent is installed on the same machine as the server, then all requirements of Data Hub Agent also apply

#### Note:

In order to run hosting bundles, the "Universal C Runtime" is required. Modern Windows Servers should already have it, but it may be required to download for older ones. The oldest supported OS is currently Windows Server 2012 R2. More information

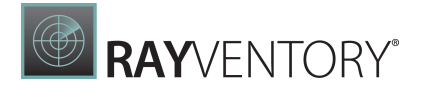

can be found here: <u>https://support.microsoft.com/en-us/help/2999226/update-for-</u>universal-cruntime-in-windows,

#### Supported web browsers

- Microsoft Edge version 80 and newer
- Mozilla Firefox version 74 and newer
- Google Chrome version 80 and newer

#### **MS SQL Server permissions**

An instance of MS SQL Server (or SQL Server Express) must be available. If installing on the same machine, permission for AppPool user should be granted.

| Start Page<br>WIN-7AJ583GB1LN (WIN-7AJ<br>Application Pools | This page lets you vie<br>with worker processe | w and mana<br>s, contain or | ige the list of ap<br>ne or more appl | plication pools on<br>ications, and provid | the server. Application<br>le isolation among diff | pools are associated<br>erent applications. |
|-------------------------------------------------------------|------------------------------------------------|-----------------------------|---------------------------------------|--------------------------------------------|----------------------------------------------------|---------------------------------------------|
|                                                             | Filter:                                        | - 3                         | Go 👒 🕁 Sho                            | w All   Group by:                          | No Grouping                                        | •                                           |
|                                                             | Name 📩                                         | Status                      | .NET CLR V                            | Managed Pipel                              | Identity                                           | Applications                                |
|                                                             | DefaultAppPool                                 | Started                     | v4.0                                  | Integrated                                 | ApplicationPoolld                                  | 1                                           |
|                                                             | RayPool                                        | Started                     | v4.0                                  | Integrated                                 | LocalSystem                                        | 1                                           |

#### For example

|   | WIN-7AJ583GB1LN (SQL Server 14.0.1000 - WIN-7AJ                                                                                                    | 583GB1LN\/                                                                    |
|---|----------------------------------------------------------------------------------------------------|-------------------------------------------------------------------------------|
| - | 📕 Databases                                                                                                    | Login Droportion NT ALITHORITY SYSTEM                                         |
|   | 🗉 🛑 System Databases                                                                                                    |                                                                               |
|   | Database Snapshots     Select a pag     Select a pag     Select     Select a pag     Select a pag | e 🔽 Script 👻 🖸 Help                                                           |
|   | 🖃 🗑 RayDataHub 🖉 🤌 General                                                                                                    |                                                                               |
|   | 🗉 🛑 Database Diagrams 🖉 🖉 Server Ro                                                                                                    | les<br>Server rele is used to grant server wide serverty pixileges to a user  |
|   |                                                                                                    | ping Server role is used to grant server while security privileges to a user. |
|   | E Views     Securable     Securable     Securable                                                                                                    | 15                                                                            |
|   |                                                                                                    | Server roles:                                                                 |
|   | 🗉 📕 Synonyms                                                                                                    | bulkadmin                                                                     |
|   | 🗉 📕 Programmability                                                                                                    | dbcreator                                                                     |
|   | 🗉 📕 Service Broker                                                                                                    | diskadmin                                                                     |
|   | 🗉 📁 Storage                                                                                                    | processadmin                                                                  |
|   | 🗉 📕 Security                                                                                                    |                                                                               |
|   | 🗉 🗑 RayResult                                                                                                    | serveradmin                                                                   |
| = | j 📁 Security                                                                                                    | setupadmin                                                                    |
|   | 🖃 📁 Logins                                                                                                    | ✓ sysadmin                                                                    |
|   | ##MS_PolicyEventProcess                                                                                                    |                                                                               |
|   | ##MS_PolicyTsqlExecution                                                                                                    |                                                                               |
|   | BUILTIN\Users                                                                                                    |                                                                               |
|   | NT AUTHORITY\SYSTEM Connection                                                                                                    |                                                                               |
|   | NT Service\MSSQLSERVER Server:                                                                                                    |                                                                               |
|   | NT SERVICE\SQLTELEMET WIN-/AJ583                                                                                                    | JGB1LN                                                                        |
|   | NT SERVICE\SQLWriter Connection:                                                                                                    |                                                                               |
|   | NT SERVICE\Winmgmt WIN-/AJ583                                                                                                    | AB1LN\stillpov                                                                |
|   | sa vi <u>View co</u>                                                                                                    | nnection properties                                                           |
|   | WIN-7AJ583GB1LN\s.filip                                                                                                    |                                                                               |
|   | Server Roles                                                                                                    |                                                                               |
|   | Credentials                                                                                                    |                                                                               |
|   | Audits  Progress                                                                                                    |                                                                               |
|   | E Server Audit Specifications                                                                                                    | dy                                                                            |
| + | Server Objects                                                                                                    |                                                                               |
| + | E Replication                                                                                                    |                                                                               |
| + | Polybase                                                                                                    |                                                                               |
| + | I Ivianagement                                                                                                    | OK Cancel                                                                     |
| + | KEVent Profiler                                                                                                    |                                                                               |

#### **Minimum Permissions**

The special service account that is used must have local administrator right. In order to install the server or to create a new tenant, db\_create permissions are required. Furthermore, to be able to use RayVentory Data Hub the db\_owner role for the Result and System Data Hub database is needed.

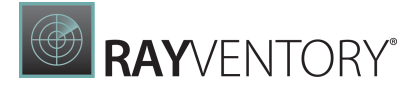

### Installing IIS on a Windows Server

Either use the Server Manager and click on **Manage** -> **Add Roles and Features**.

| 🚵 Server Manager                                                   |                             |       |                             | -                    |              | × |
|--------------------------------------------------------------------|-----------------------------|-------|-----------------------------|----------------------|--------------|---|
| Gerver<br>Server                                                   | Manager • Dashboard • 🐵   🏲 | Manag | c Tools                     | View                 | Help         |   |
| Dashboard                                                          | WELCOME TO SERVER MANAGER   |       | Add Roles ar<br>Remove Role | d Featur<br>s and Fe | es<br>atures |   |
| Local Server                                                       |                             |       | Add Servers<br>Create Serve | r Group              |              |   |
| <ul> <li>All Servers</li> <li>File and Storage Services</li> </ul> | Configure this local server |       | Server Mana                 | ger Prop             | erties       |   |

Or search for "Turn Windows Features on or off".

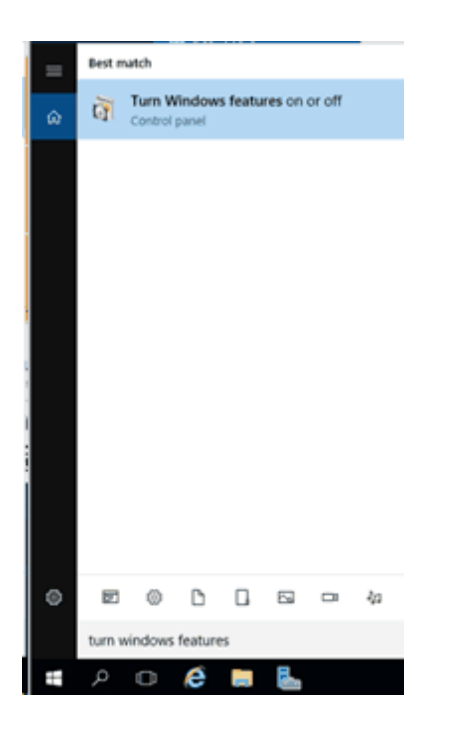

A new window opens as shown below.

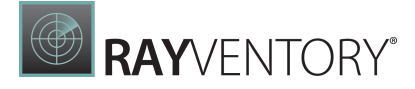

WIN2K16TEST

 $\times$ 

DESTINATION SERVER Select installation type Select the installation type. You can install roles and features on a running physical computer or virtual Before You Begin machine, or on an offline virtual hard disk (VHD). Installation Type Role-based or feature-based installation Server Selection Configure a single server by adding roles, role services, and features. O Remote Desktop Services installation Install required role services for Virtual Desktop Infrastructure (VDI) to create a virtual machine-based or session-based desktop deployment.

📩 Add Roles and Features Wizard

|   | < Previous | Next > | Install | Cancel |
|---|------------|--------|---------|--------|
| _ |            |        |         |        |

Select **Role-based or feature-based installation** and click **Next >**.

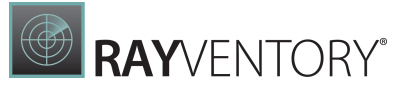

| Add Roles and Features Wiz            | ard                                                             |                                                                                        |                                                                                                  | -                                           |                         | ×            |
|---------------------------------------|-----------------------------------------------------------------|----------------------------------------------------------------------------------------|--------------------------------------------------------------------------------------------------|---------------------------------------------|-------------------------|--------------|
| Select destination                    | on server                                                       |                                                                                        |                                                                                                  | DESTIN                                      | ATION SER<br>WIN2K16T   | IVER<br>TEST |
| Before You Begin<br>Installation Type | Select a server or a v<br>Select a server fr                    | virtual hard disk on which t                                                           | to install roles and features.                                                                   |                                             |                         |              |
| Server Selection                      | <ul> <li>Select a virtual h</li> </ul>                          | ard disk                                                                               |                                                                                                  |                                             |                         |              |
| Server Roles                          | Server Pool                                                     |                                                                                        |                                                                                                  |                                             |                         |              |
| Features<br>Confirmation              | Filter:                                                         |                                                                                        |                                                                                                  |                                             |                         |              |
| Results                               | Name                                                            | IP Address                                                                             | Operating System                                                                                 |                                             |                         |              |
|                                       | WIN2K16TEST                                                     | 192.168.112.135                                                                        | Microsoft Windows Server                                                                         | 2016 Standard                               |                         |              |
|                                       | 1 Computer(s) found                                             | d                                                                                      |                                                                                                  |                                             |                         |              |
|                                       | This page shows ser<br>and that have been<br>newly-added server | vers that are running Wind<br>added by using the Add So<br>s from which data collectio | lows Server 2012 or a newer r<br>ervers command in Server Ma<br>n is still incomplete are not sh | elease of Wind<br>nager. Offline :<br>hown. | lows Serv<br>servers ar | ver,<br>nd   |
|                                       |                                                                 | < Prev                                                                                 | vious Next >                                                                                     | Install                                     | Cance                   | el           |

Select the Server you want the features to be installed on and click **Next >**.

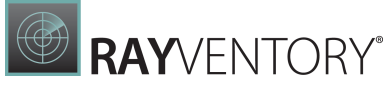

| Select server rol                                                       | es                                                                                                    | WIN2K167                                                                                          |
|-------------------------------------------------------------------------|----------------------------------------------------------------------------------------------------|---------------------------------------------------------------------------------------------------|
| Before You Begin<br>Installation Type                                   | Select one or more roles to install on the selected server.<br>Roles                                                                                                    | Description                                                                                       |
| Server Selection<br>Server Roles<br>Features<br>Confirmation<br>Results | Active Directory Federation Services Active Directory Lightweight Directory Services Active Directory Rights Management Services Device Health Attestation DHCP Server DNS Server Fax Server File and Storage Services (1 of 12 installed) Host Guardian Service Hyper-V MultiPoint Services Network Policy and Access Services Print and Document Services Remote Access Remote Desktop Services Volume Activation Services Windows Deployment Services Windows Server Update Services Windows Server Update Services | Web Server (IIS) provides a reliab<br>manageable, and scalable Web<br>application infrastructure. |

#### Select **Web Server (IIS)**. A new window is shown.

| e following tools a<br>we to be installed o       | re required to manage this feature, but do not<br>in the same server. |
|---------------------------------------------------|-----------------------------------------------------------------------|
| # Web Server (IIS)<br># Management<br>[Tools] IIS | Tools<br>Management Console                                           |
| 2 last de marros                                  | ment tools (if annihable)                                             |

Click Add Features without changing anything and click Next >.

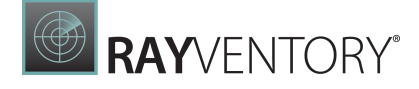

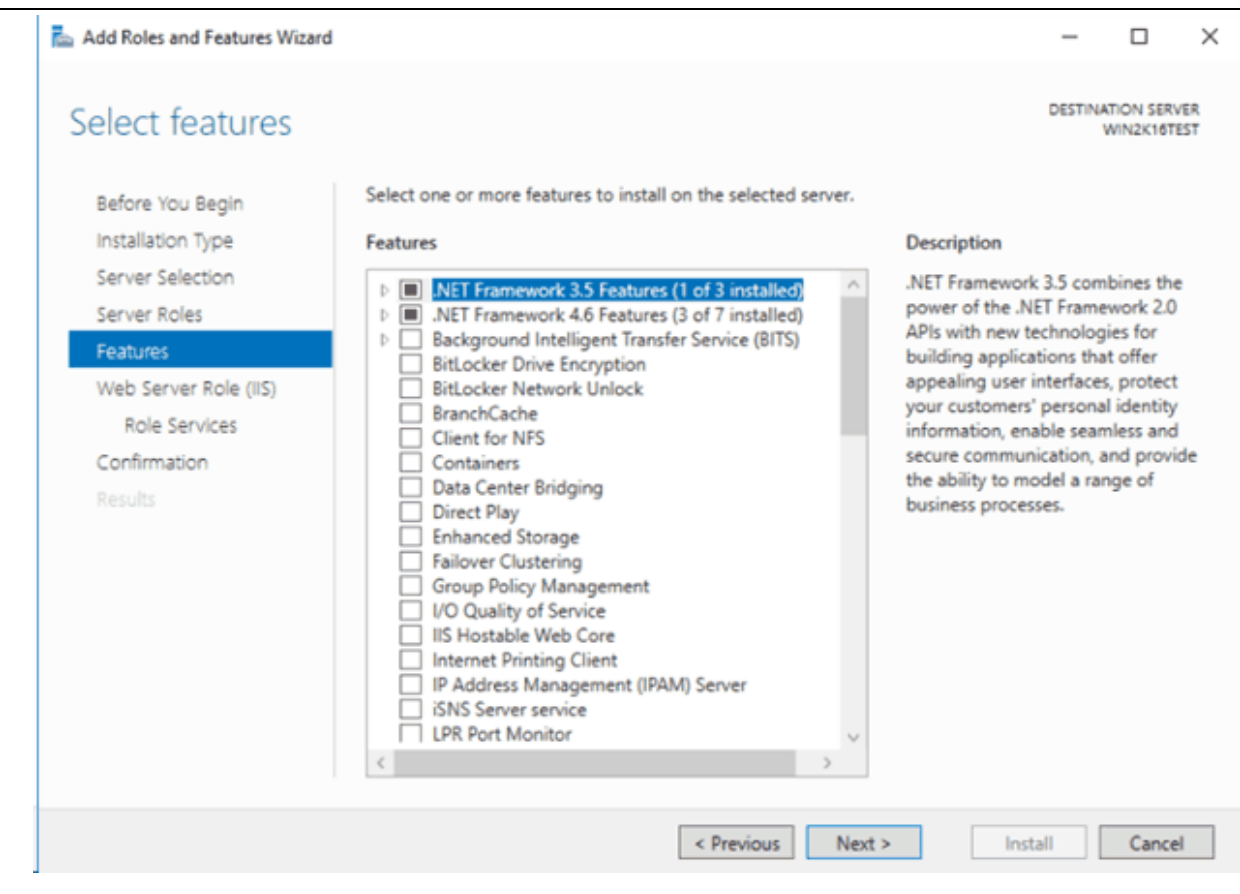

Feature configuration can be skipped, click **Next >** twice to get to the **Role Services**.

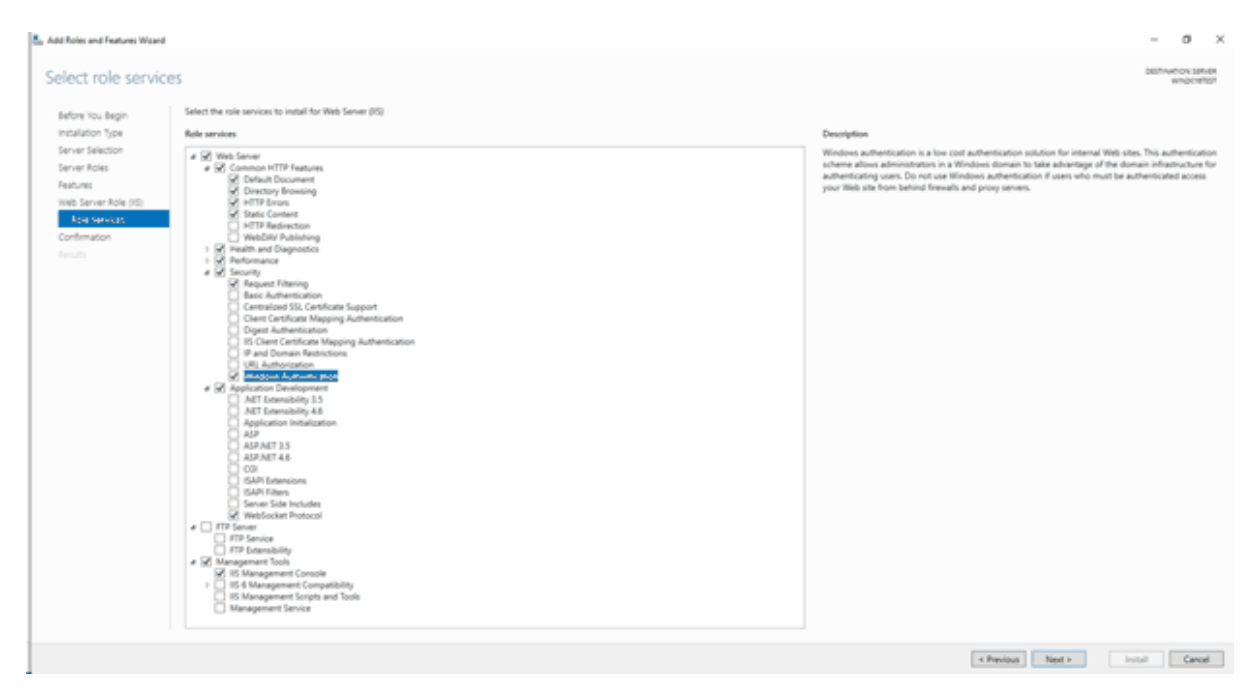

Make sure to check the services Windows Authentication and WebSocket Protocol. Leave all

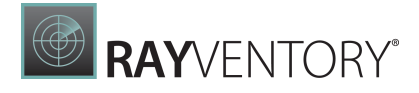

other options untouched. Click **Next >** and **Install**.

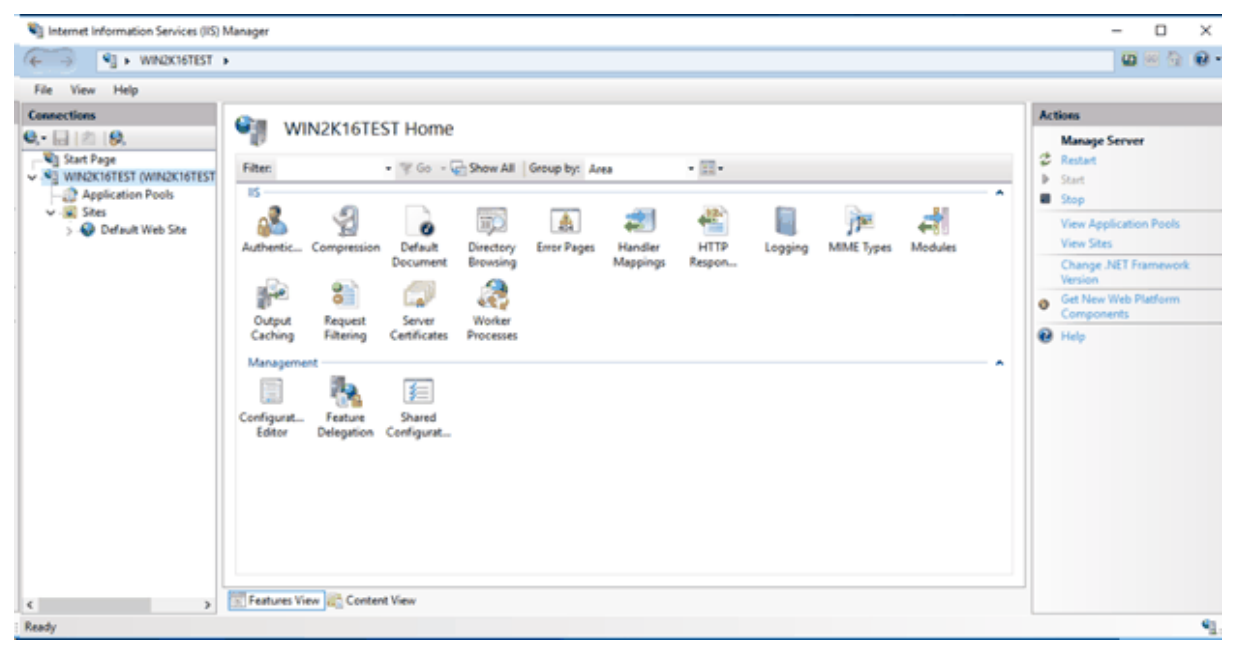

#### System.Webserver/modules configuration

Open the IIS Manager and select your IIS Server. From there click on Configuration Editor (below Management)

System.Webserver/modules configuration section must be unlocked for IIS server. This is required in order to remove the WebDav-module as it is blocking access to RayVentory Data Hub.

| Internet Information Services (IIS) I | Manager                               |            | – o ×                  |
|---------------------------------------|---------------------------------------|------------|------------------------|
| ← → ¶ → WN2K16TEST                    | •                                     |            | 🖬 🖂 🔂 😡                |
| File View Help                        |                                       |            |                        |
| Connections                           | Configuration Editor                  |            | Actions                |
| a,• 🗟 🖄 🕼                             | Conliguration Editor                  |            | By Apply               |
| Start Page                            | Section: bystem webServer/modules     | •          | B <sub>K</sub> Cancel  |
| WIN2K16TEST (WIN2K16TEST              | Deepest Path: MACHINE/WEBROOT/APPHOST |            | denerate Script        |
| v 🗟 Sites                             | (Collection)                          | (Count=12) | Configuration          |
| 5 🔮 Default Web Site                  | runAllManagedModulesForAllRequests    | False      | Search Configuration   |
|                                       | runManagedModulesForWebDavRequests    | False      | Section .              |
|                                       |                                       |            | Unlock Section         |
|                                       |                                       |            | "(Collection)" Element |
|                                       |                                       |            | Edit Items             |
|                                       |                                       |            | 😝 Help                 |
|                                       |                                       |            |                        |
|                                       | (Collection)                          |            |                        |

### Installing Web Hosting Bundle

Visit the site <u>https://dotnet.microsoft.com/en-us/download/dotnet/6.0</u> and click on the **Hosting Bundle** download link.

Execute the downloaded file to install the Web Hosting Bundle. Follow the steps as instructed by the install wizard.

Run apps - Runtime 🛈

### ASP.NET Core Runtime 6.0.3

The ASP.NET Core Runtime enables you to run existing web/server applications. **On Windows**, we recommend installing the Hosting Bundle, which includes the .NET Runtime and IIS support.

#### IIS runtime support (ASP.NET Core Module v2)

16.0.22055.3

| OS      | Installers                      | Binaries                                                          |
|---------|---------------------------------|-------------------------------------------------------------------|
| Linux   | Package manager<br>instructions | Arm32   Arm32 Alpine   Arm64   Arm64 Alpine   x64  <br>x64 Alpine |
| macOS   |                                 | <u>Arm64   x64</u>                                                |
| Windows | Hosting Bundle x64   x86        | <u>Arm64   x64   x86</u>                                          |

### Installation

This chapter shows how to install the Data Hub on Windows.

### SQL Configuration

SQL Configuration allows to choose database default state after installation.

| 🕞 RayVentory Data Hub - Install                                                                                                    | $\times$                   |
|----------------------------------------------------------------------------------------------------|----------------------------|
| <b>SQL Server configuration</b><br>Please select the configuration type to be performed by the installer.                                                                                                    |                            |
| Install or upgrade<br>The database and tables required by RayVentory Data Hub will be created and<br>populated with initial data. If the database already exists, the data will be migrate<br>the newest version (12.2.2675.1035). This is a recommended choice for most user                                                    | d to<br>rs.                |
| Configure later (advanced) The installer will not install or migrate your database. Only files and IIS settings will applied. If the database pointed by configured connection string already exists it to reused. Otherwise you will have to manually install or migrate it before RayVentor Hub is started for the first time. | ll be<br>will be<br>y Data |
| RayVentory Data Hub ®                                                                                                    | ancel                      |

#### • Install or upgrade (Recommended)

At first installation a new database is created with the necessary tables. If the product is upgraded to a newer version, the existing database is automatically migrated to the version required by the installation.

| 0 |  |
|---|--|
|   |  |
|   |  |

#### Note:

When upgrading from previous version 12.2: The installer will adapt your schema and data if necessary. There may be some manual adjustments required in case of reports / dashboard referencing complex tables / data sets.

#### • Configure later

This option allows the user to perform the creation or migration of the database manually. See chapter Manual database update for more information.

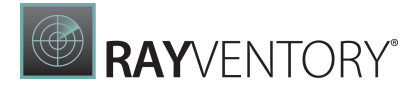

### Database Server

Database server wizard page is shown only if **Install or Upgrade** SQL Configuration was selected on the previous page.

| 🛃 RayVentory Data                                                                  | 😸 RayVentory DataHub - Install           |                 |                | ×              |
|------------------------------------------------------------------------------------|------------------------------------------|-----------------|----------------|----------------|
| SQL Server Database Configuration Select database server and authentication method |                                          |                 |                |                |
| SQL Server / inst                                                                  | ance                                     |                 |                |                |
| Connect using:<br>Windows auth<br>SQL Server au<br>SQL User                        | ientication credentials<br>uthentication | of current user |                |                |
| Password:<br>Database name                                                         | ••••                                     |                 |                |                |
| RayVentoryData                                                                     | аНиb<br>® ————                           | < <u>B</u> ack  | <u>N</u> ext > | <u>C</u> ancel |

Specify the address of the server to connect to, an authentication type, and the name of the internal database for RayVentory Data Hub. When choosing Windows authentication as the authentication method, ensure that the pool user has read and write access to the configured database.

### **IIS Web Application Configuration**

| 🛃 RayVentory                                                                                                    | RayVentory DataHub - Install                                                                          |                |                | ×              |
|----------------------------------------------------------------------------------------------------|----------------------------------------------------------------------------------------------------|----------------|----------------|----------------|
| IIS Web App<br>Select the IIS                                                                                                    | IIS Web Application configuration         Select the IIS configuration tasks that setup will perform. |                |                |                |
| RayVentory DataHub requires configuration of Internet Information Services (IIS). The<br>wizard does this for you automatically. Uncheck any or all of the following options if you wish<br>to perform these configuration tasks later. |                                                                                                    |                |                |                |
| App Pool:                                                                                                    | RayVentoryDataHubPool                                                                                 |                |                |                |
| Website:                                                                                                    | RayVentoryDataHubWeb                                                                                  |                |                |                |
| TCP port:                                                                                                    | 88                                                                                                    |                |                |                |
| Web app:                                                                                                    | RayVentoryDataHub                                                                                     |                |                |                |
| Configure IIS for RayVentory DataHub HTTP service                                                                                                    |                                                                                                    |                |                |                |
| RayVentory DataHub ®                                                                                                    |                                                                                                    |                |                |                |
|                                                                                                    |                                                                                                    | < <u>B</u> ack | <u>N</u> ext > | <u>C</u> ancel |

Configure the basic details for the IIS settings that will be used during the installation of RayVentory Data Hub.

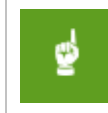

#### Be aware:

The TCP port option is for the HTTP protocol only. The HTTPS bindings need to created after the installation using the IIS Manager.

### IIS AppPool Identity

| 🕞 RayVentory DataHub - Install 🛛 🛛 🕹                                                                      |                                           |   |  |
|----------------------------------------------------------------------------------------------------|-------------------------------------------|---|--|
| IIS Application Pool Identity         Select the Application Pool Identity tasks that setup will perform. |                                           |   |  |
| RayVentory DataHub requires configuration of Application Pool Identity.                                   |                                           |   |  |
| Built-in account                                                                                          | nt (LocalSystem)                          |   |  |
| ◯ Custom account                                                                                          |                                           |   |  |
| User name:                                                                                                | Administrator                             |   |  |
| Password:                                                                                                 | 12345                                     |   |  |
|                                                                                                    |                                           |   |  |
| RayVentory DataHub                                                                                        | 8                                         | _ |  |
|                                                                                                    | < <u>B</u> ack <u>Next</u> <u>C</u> ancel |   |  |

Define the user on behalf of whom the server component of the RayVentory Data Hub application will run. Make sure this user has required permissions to access the database if **Windows authentication** was selected as the authentication method for the database access.

### **Migration**

This list shows migration paths and additional considerations:

#### Data Hub Backend

- Version 12.0 -> 12.4
   NOT SUPPORTED.
   Please contact Raynet for assistance.
- Version 12.1 -> 12.4
   SUPPORTED
- Version 12.2 -> 12.4
   SUPPORTED
- Version 12.3 -> 12.4
   SUPPORTED

The migration of database is supported out-of-the-box. It is recommended to uninstall the

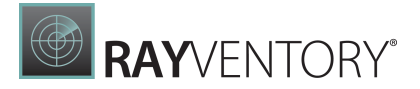

previous version of the product (the database will stay intact) and install it again with the new installer. The database will be migrated automatically during the installation, or it can be also upgraded manually (see Manual database update for more information).

After the migration, the database will be not backward-compatible, which means that any previous instance of RayVentory Data Hub will be unable to use the same database.

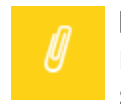

Note:

During the upgrade, IIS settings will be reset to default ones. Make sure to provide the same parameters during the upgrade.

### Data Migration

Reports and dashboard are not migrated automatically, and you can continue to use them. However, new version of Data Hub often come with new features and improvements, which are only available in the newer version of their respective templates. We recommend to create a copy of existing reports (using the backup functionality, available in RayVentory Data Hub 12.3), and then to import new reports and dashboards from the library.

Data Hub Agent (formerly Data Collector up to 12.1)

It is recommended to use the same product version of Data Hub and Data Hub Agent. Failing to use matching version can lead to difficulties configuring and running your tasks. The agent must be updated on every machine that connects to the RayVentory Data Hub. You can check the version of the agent on the **Agents** page.

For more information about updating the Data Hub Agent, refer to the **Data Hub Agent / Migration** chapter.

### Manual Database Update

RayVentory Data Hub provides a database CLI tool that can be used to create a database or migrate the database to a desired version. The CLI tool can be started from [INSTALLDIR] \Raynet.Utilities.DbTool.exe.

| Image: Image: Image | yDataHub<br>View                                      |                  |                       |          |     | - 0                      | ×<br>~ ? |
|----------------------------------------------------------------------------------------------------|-------------------------------------------------------|------------------|-----------------------|----------|-----|--------------------------|----------|
| $\leftarrow$ $\rightarrow$ $\checkmark$ $\uparrow$ 📜 $\Rightarrow$ Thi                                                                                                    | is PC > Local Disk (C:) > Program Files (x86) > RayVe | entoryDataHub >  |                       |          | ~ Ū | Search RayVentoryDataHub | ,c       |
|                                                                                                    | Name                                                  | Date modified    | Туре                  | Size     |     |                          | ^        |
| 📌 Quick access                                                                                                    | Ravnet.RavVentorv.DataHub.Scheduler.dll               | 11.03.2022 12:28 | Application extension | 95 KB    |     |                          |          |
| 📃 Desktop 🛛 🖈                                                                                                    | Ravnet.RavVentorv.DataHub.Server.Shared.dll           | 11.03.2022 12:28 | Application extension | 211 KB   |     |                          |          |
| 🖊 Downloads 🛛 🖈                                                                                                    | Ravnet.RavVentorv.DataHub.Shared.dll                  | 11.03.2022 12:28 | Application extension | 163 KB   |     |                          |          |
| 📓 Documents 🛛 🖈                                                                                                    | Raynet.RayVentory.DataHub                             | 11.03.2022 12:28 | XML Document          | 66 KB    |     |                          |          |
| 📰 Pictures 🛛 🖈                                                                                                    | Raynet.RayWeb.PracticesCore.dll                       | 11.03.2022 12:28 | Application extension | 199 KB   |     |                          |          |
|                                                                                                    | Raynet.Utilities.DbTool.deps.json                     | 11.03.2022 12:28 | JSON File             | 16 KB    |     |                          |          |
| S This PC                                                                                                    | Raynet.Utilities.DbTool.dll                           | 11.03.2022 12:28 | Application extension | 309 KB   |     |                          |          |
| 🖆 DVD Drive (D:) SSS_X                                                                                                    | Raynet.Utilities.DbTool                               | 11.03.2022 12:28 | Application           | 445 KB   |     |                          |          |
| A. N. J.                                                                                                    | Raynet.Utilities.DbTool.Lib.dll                       | 11.03.2022 12:28 | Application extension | 105 KB   |     |                          |          |
| Vinetwork                                                                                                    | Raynet.Utilities.DbTool.runtimeconfig.json            | 11.03.2022 12:28 | JSON File             | 1 KB     |     |                          |          |
|                                                                                                    | Raynet.Utilities.DbTool.UpgradeScripts.dll            | 11.03.2022 12:28 | Application extension | 66 KB    |     |                          |          |
|                                                                                                    | Raynet.Web.License.dll                                | 11.03.2022 12:28 | Application extension | 128 KB   |     |                          |          |
|                                                                                                    | RestSharp.dll                                         | 11.03.2022 12:28 | Application extension | 182 KB   |     |                          |          |
|                                                                                                    | SQLitePCLRaw.batteries_v2.dll                         | 11.03.2022 12:28 | Application extension | 6 KB     |     |                          |          |
|                                                                                                    | SQLitePCLRaw.core.dll                                 | 11.03.2022 12:28 | Application extension | 46 KB    |     |                          | - 6      |
|                                                                                                    | SQLitePCLRaw.nativelibrary.dll                        | 11.03.2022 12:28 | Application extension | 6 KB     |     |                          |          |
|                                                                                                    | SQLitePCLRaw.provider.dynamic_cdecl.dll               | 11.03.2022 12:28 | Application extension | 56 KB    |     |                          |          |
|                                                                                                    | Swashbuckle.AspNetCore.Swagger.dll                    | 11.03.2022 12:28 | Application extension | 12 KB    |     |                          |          |
|                                                                                                    | Swashbuckle.AspNetCore.SwaggerGen.dll                 | 11.03.2022 12:28 | Application extension | 69 KB    |     |                          |          |
|                                                                                                    | Swashbuckle.AspNetCore.SwaggerUI.dll                  | 11.03.2022 12:28 | Application extension | 1.774 KB |     |                          |          |
|                                                                                                    | 🗟 System.CodeDom.dll                                  | 11.03.2022 12:28 | Application extension | 178 KB   |     |                          | ~        |
| 218 items                                                                                                    |                                                       |                  |                       |          |     |                          |          |

In most cases, the tool should be started with the following command line:

Raynet.Utilities.DbTool.exe update -t 12.4.#.#

where **12.4.#.#** is the current full version of the product to be installed. The tool detects the database configuration from the parent config file (appsettings.json in the root installation folder).

The tool has a command line interface help, shown when no matching parameter is found. Command line interface has further options, for example:

- Using custom connection strings or picking a right connection string from the configuration file
- Logging
- Checking the current version

Once started, the tool ensures that the database is set-up properly. If the database configured in the connection string does not exist, it will be created. Otherwise, the database will be migrated to the version specified via the command line argument.

The tool returns exit code 0 in case of successful operation, and non-zero if something failed.

### Supported migration paths

In this version, the following scenarios are supported:

- Set-up of a new database (new version, clean install)
- Migration from version 12.1
- Migration from version 12.2
- Migration from version 12.3

### Configuration

#### Server Backend

The settings for the backend of the server are stored in the appsettings.json located in the root directory of the RayVentory Data Hub installation (by default C:\Program Files (x86) \RayVentoryDataHub directory).

#### Available settings:

- InternalDatabase connection string to RayVentory Data Hub private database.
- Connection strings the list of "DataSources" available for creating reports and dashboards. By default only one string will be available there the connection string to "Result" database.

#### Default appsettings.json

```
"Logging": {
 "LogLevel": {
   "Default": "Trace"
  }
},
"TemporaryFilesDirectory": "",
"TasksManagement": {
  "LogsDirectory": "",
 "DeleteLogFilesAfterDays": 30
},
"CsvFileProcessing": {
 "NumThreads": 3
},
"TaskDataTransformationProcessing": {
 "NumLocalThreads": 3,
 "CleanupThresholdInMb": 500
},
"TokenManagement": {
  "secret": "RayVentoryDataHubTopSecretSecret1337",
  "issuer": "Raynet GmbH",
 "audience": "RayVentory Data Hub User",
 "accessExpiration": 30,
 "refreshExpiration": 720,
  "rememberMeRefreshExpiration": 10080
```

```
},
"connectionStrings": {
    "System": "Server=(local);Database=RayVentoryDataHub;Trusted_Connection=True",
    "ReportDatabase": "Data Source=(local);Initial Catalog=master;
    Trusted_Connection=True"
},
"LdapManagement": {
    "Protocol": "LDAP",
    "Timeout": 5,
    "CustomUserFilter": "",
    "OpenLDAP_SASL_NOCANON": true,
    "OpenLDAP_AuthType": "Digest"
},
"AllowedHosts": "*"
}
```

#### Server Frontend

There is no configuration for the settings of the frontend. All necessary settings are created automatically.

#### Logging

The logging is performed using the *log4net*library. Its configuration is in the root directory of RayVentory Data Hub installation (by default C:\Program Files (x86)\RayVentoryDataHub) in a file named log4net.config.

- Logs are written to the logs directory in the root installation folder.
- By default, only warning and errors are logged.

#### Default log4net.config

```
<log4net debug="true">
  <appender name="Console" type="log4net.Appender.ConsoleAppender">
    <layout type="log4net.Layout.PatternLayout">
      <!-- Pattern to output the caller's file name and line number -->
      <conversionPattern value="%date %5level %logger.%method [%line] - MESSAGE:</pre>
        %message%newline %exception" />
    </layout>
  </appender>
  <appender name="AdoNetAppender" type="MicroKnights.Logging.AdoNetAppender,
    MicroKnights.Log4NetAdoNetAppender">
    <bufferSize value="1" />
    <connectionType value="System.Data.SqlClient.SqlConnection,System.Data.SqlClient,</pre>
      Version=4.0.0.0, Culture=neutral, PublicKeyToken=b77a5c561934e089" />
    <reconnectonerror value="true" />
    <commandText value="INSERT INTO SystemLog ([Date], [Thread], [Level], [Logger],</pre>
      [Message], [Exception]) VALUES (@log date, @thread, @log level, @logger,
      @message, @exception)" />
    <parameter>
      <parameterName value="@log date" />
      <dbType value="DateTime" />
      <layout type="log4net.Layout.RawUtcTimeStampLayout" />
    </parameter>
```

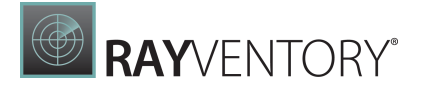

```
<parameter>
   <parameterName value="@thread" />
   <dbType value="String" />
   <size value="255" />
   <layout type="log4net.Layout.PatternLayout">
     <conversionPattern value="%thread" />
   </layout>
 </parameter>
 <parameter>
   <parameterName value="@log level" />
   <dbType value="String" />
   <size value="50" />
   <layout type="log4net.Layout.PatternLayout">
     <conversionPattern value="%level" />
   </layout>
 </parameter>
 <parameter>
   <parameterName value="@logger" />
   <dbType value="String" />
   <size value="255" />
   <layout type="log4net.Layout.PatternLayout">
     <conversionPattern value="%logger" />
   </layout>
 </parameter>
 <parameter>
   <parameterName value="@message" />
   <dbType value="String" />
   <size value="4000" />
   <layout type="log4net.Layout.PatternLayout">
     <conversionPattern value="%message" />
   </layout>
 </parameter>
 <parameter>
   <parameterName value="@exception" />
   <dbType value="String" />
   <size value="2000" />
   <layout type="log4net.Layout.ExceptionLayout" />
 </parameter>
</appender>
<appender name="RollingFile" type="log4net.Appender.RollingFileAppender">
 <file value="logs/RayVentoryDataHubService.log" />
 <appendToFile value="true" />
 <maximumFileSize value="1000KB" />
 <maxSizeRollBackups value="2" />
 <layout type="log4net.Layout.PatternLayout">
   ****************************/ 

" />
   **********************/ 

" />
   <conversionPattern value="%date %5level %logger.%method [%line] - MESSAGE:</pre>
     %message%newline %exception" />
 </layout>
</appender>
```

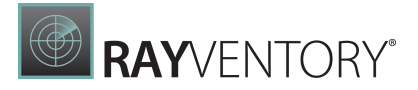

```
<root>
<level value="OFF" />
<appender-ref ref="AdoNetAppender" />
<appender-ref ref="RollingFile" />
</root>
</log4net>
```

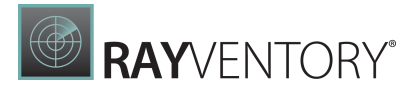

### Docker

The following chapter describes how to install and set-up RayVentory Data Hub as a docker container.

### Prerequisites

# Hardware requirements

Requirements when SQL Server and RayVentory Data Hub are installed on the same machine:

- Min. 4 CPU cores
- Min. 8 GB of RAM
- Min. 20 GB of disk space

Requirements when only RayVentory Data Hub is installed on the machine:

- Min. 4 CPU cores
- Min. 4 GB of RAM
- Min. 10 GB of disk space

# Software requirements

In order to run this container you'll need docker installed.

- <u>Windows</u>
- OS X
- <u>Linux</u>

On Windows, make sure to use Linux Containers, WSL2 is recommended.

### Usage

The default configuration consists of three containers:

- A database powered by Microsoft SQL Server Express 2019 (image mssql/server:2019-latest)
- A container with backend and frontend for Data Hub server (image raynetgmbh/ rayventory-datahub)
- A container with Agent (image raynetgmbh/rayventory-datahubagent)

The default configuration is standalone and should work out-of-the-box.

# Manual installation

DataHub Server can be installed from the following image:

raynetgmbh/rayventory-datahub

The following variables are available when creating the container from image <code>raynetgmbh/</code> rayventory-datahub:

| Environment variable       | Description and sample value                                                                                                    |
|----------------------------|----------------------------------------------------------------------------------------------------|
| DataHub_ConnectionStrings_ | A connection string used to connect to the program database, containing global settings and metadata.                                                                                                    |
|                            | Example value:<br>mydatabaseserver.local,1433;Database=datahub;Use<br>r ID=sa;Password=Start123                                                                                                    |
| DataHub_ConnectionStrings_ | A base connection string to the server, where tenant<br>databases will be stored. Bear in mind, that Data Hub takes<br>over the creation of the database when launched for the first<br>time.                                                                                                    |
|                            | <b>Example value:</b><br>Server=mydatabaseserver.local,1433;Initial<br>Catalog=master;User ID=sa;Password=Start123                                                                                                    |
| DataHub_InitialTenantId    | A GUID value, representing the default tenant ID. When<br>started for the first time, a tenant ID with the given ID will be<br>created. If the value is not provided, a new random GUID will<br>be selected.                                                                                                    |
|                            | Example value:<br>{72ba6fc2-d5fa-49ee-8281-841e762aea05}                                                                                                    |
| BASEURL                    | The base URL, under which the browser will access the front-<br>end. This URL must not reference internal Docker services. You<br>should also include a port, which is exposed by the Docker<br>engine. The DataHub runs inside the Docker on port 80 - this<br>port should be exposed externally, either as-is or using a<br>different port number. |
|                            | Example value:                                                                                                    |
|                            | nucp.//iayvencory-uacanup.rocar.ov                                                                                                    |

The following variables are available when creating the container from image <code>raynetgmbh/</code> rayventory-datahubagent:

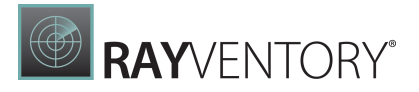

| Environment variable    | Description and sample value                                                                                                    |
|-------------------------|----------------------------------------------------------------------------------------------------|
| DataHubAgent_DataHubUrl | The URL of the Data Hub server. This may be an URL referring<br>the internal service name, when the image is started from a<br>docker compose file.<br>Example value:     |
|                         | http://web:80                                                                                                    |
| DataHubAgent_TenantId   | A GUID value, representing the tenant ID. You can get your tenant ID by opening the <b>Administration &gt; Agents</b> page, and pressing a button to install a new agent. |
|                         | Example value:                                                                                                    |
|                         | {72ba6fc2-d5fa-49ee-8281-841e762aea05}                                                                                                    |

# Installation with docker-compose

The easiest way to run the image with reasonable default is to use docker-compose command.

- 1. Get the docker-compose.yml file from Git Hub repository <u>https://github.com/RaynetEALM/</u> <u>RayVentoryDataHub/blob/main/docker-compose.yml</u>.
  - Default compose file starts three containers: database, server and agent. It exposes internal port 80 and makes it available as port 81 to the host. Additionally, it defines a connection string using SQL authentication, with default user sa and password Start123!@#.
- 2. Adjust the content of the compose file, for example by setting custom user and password to the database. See section **Manual installation** for more information.
  - To use another SQL Server (outside of the Docker container), adjust the connection string in the web service, and drop the database service and sql\_data volume from the definition.
  - To prevent starting a Docker-based agent, drop the **agent** service from the definition.
- 3. In the folder containing the downloaded definition, run the following command: docker compose up -d.
- 4. The server will be started. This may take a while.
- 5. Login to http://localhost:81 and use the following credentials:

Login: root Password: raynet

- 6. Provide the valid license for the product.
- 7. After log-in, change your root password and create application users.

RayVentory Data Hub is available on docker hub: <u>https://hub.docker.com/r/raynetgmbh/</u> rayventory-datahub.

You can use tags 12.3 (recommended) or stable to get the last 12.3 or the last stable version respectively.

### Migration

This list shows migration paths and additional considerations:

### Data Hub Backend

- Version 12.0 -> 12.4
   NOT SUPPORTED.
   Please contact Raynet for assistance.
- Version 12.1 -> 12.4 SUPPORTED
- Version 12.2 -> 12.4
   SUPPORTED
- Version 12.3 -> 12.4
   SUPPORTED

The migration of database is supported out-of-the-box. A check and required actions are performed once the server container starts.

After the migration, the database will be not backward-compatible, which means that any previous instance of RayVentory Data Hub will be unable to use the same database.

### **Data Migration**

Reports and dashboard are not migrated automatically, and you can continue to use them. However, new version of Data Hub often come with new features and improvements, which are only available in the newer version of their respective templates. We recommend to create a copy of existing reports (using the backup functionality, available in RayVentory Data Hub 12.3), and then to import new reports and dashboards from the library.

### Data Hub Agent

It is recommended to use the same product version of Data Hub and Data Hub Agent. Failing to use matching version can lead to difficulties configuring and running your tasks. The agent must be updated on every machine that connects to the RayVentory Data Hub. You can check the version of the agent on the **Agents** page.

For more information about updating the Data Hub Agent, refer to the **Data Hub Agent /** <u>Migration</u> chapter.

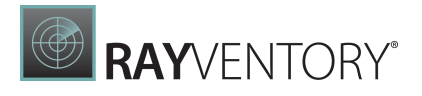

### Limitations

Data Hub Agent in Docker has several limitations in comparison to its Windows counterpart:

- It is not possible to run Active Directory data collection. The collector **Active Directory** will fail with the message, saying that the platform is not supported.
- It is not possible to run PowerShell data collection. The collector **PowerShell** will fail with the message, saying that the platform is not supported.
- It is not possible to run SCCM data collection via WMI. The collector **SCCM (WMI)** will fail with the message, saying that the platform is not supported.

Docker assigns a random host name to each started container. When the agent connects to the server, it will contain this cryptic name instead of the host name.

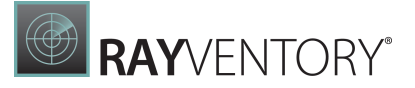

# Data Hub Agent

The Data Hub Agent is a Windows Service which operates in the background under the name "RayVentory Data Hub Agent". This service is starting itself after installation and is automatically started after each reboot.

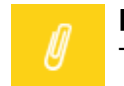

#### Note:

The Data Hub Agent is required in order to work with RayVentory Data Hub.

The process of setting up a data collector has the following steps:

- 1. Identify the machine, from which scanned services are available and where there are enough permissions
- 2. Check the prerequisites before installing the collector
- 3. Install the collector
- 4. Start the collector
- 5. Authorize the collector

### Windows

### Prerequisites

# Support Operating Systems

The following represents the list of supported operating systems at the time of release:

- Windows Vista SP2
- Windows 7 SP1
- Windows 8
- Windows 8.1
- Windows 10
- Windows 11
- Windows Server 2008 R2
- Windows Server 2008 SP1
- Windows Server 2012
- Windows Server 2012 R2
- Windows Server 2016
- Windows Server 2019
- Windows Server 2022

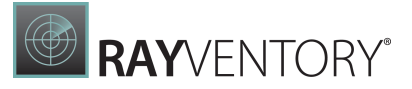

# Hardware requirements

- CPU: Intel Core i5
- RAM: 4GB
- Disk space: 500 MB

# Software requirements

- Microsoft .NET Core 6.0.3 Windows Server Hosting Bundle (<u>https://dotnet.microsoft.com/en-us/download/dotnet/6.0</u>)
- Java / OpenJDK version 11 or newer is required to execute data collection from SaaS platforms

### Installation and Configuration

This chapter shows how to install the Data Hub Agent on Windows.

### Download

Navigate to the **Agents** page under **Administration** using the navigation menu on the left panel. The list shows all agents which have been installed so far.

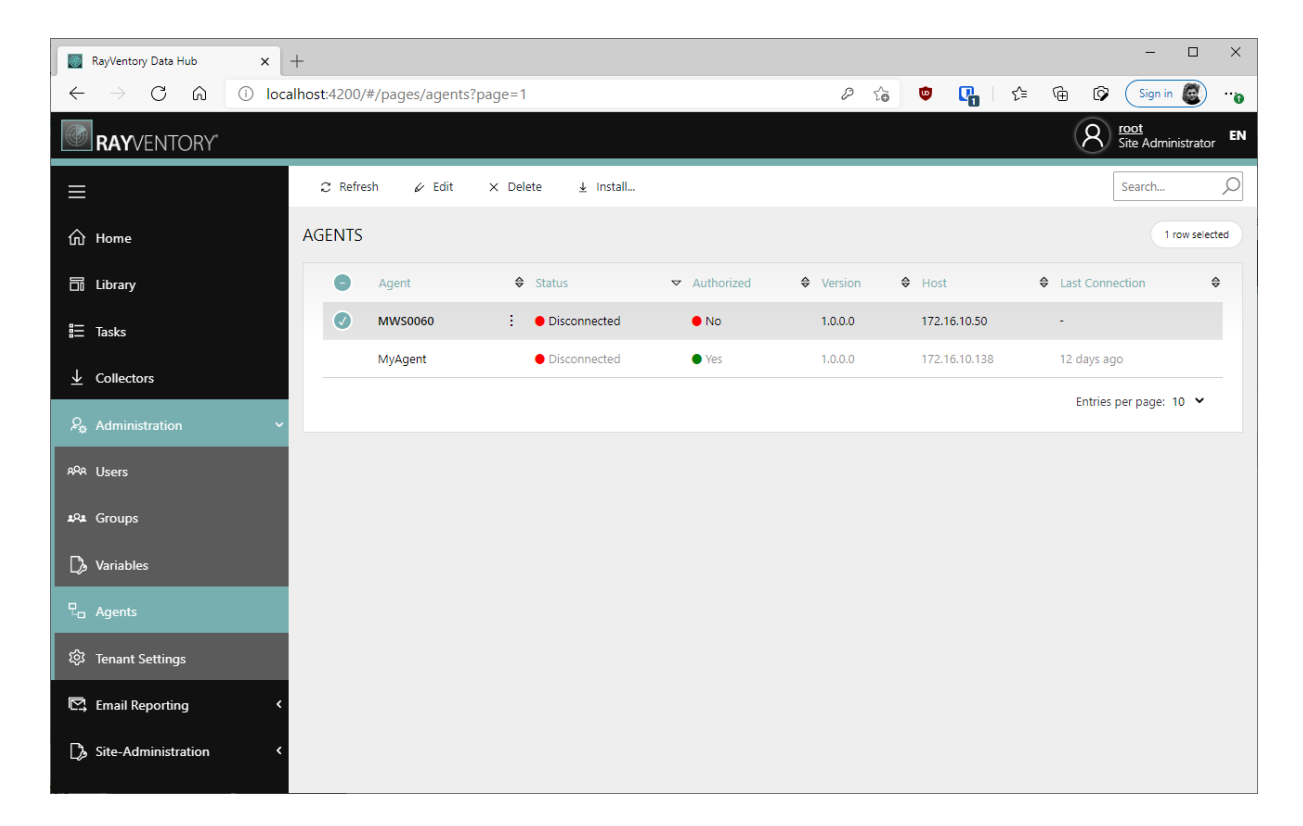

To install a new agent, press the **Install...** button. A pop-up with link and quick instructions will be shown:

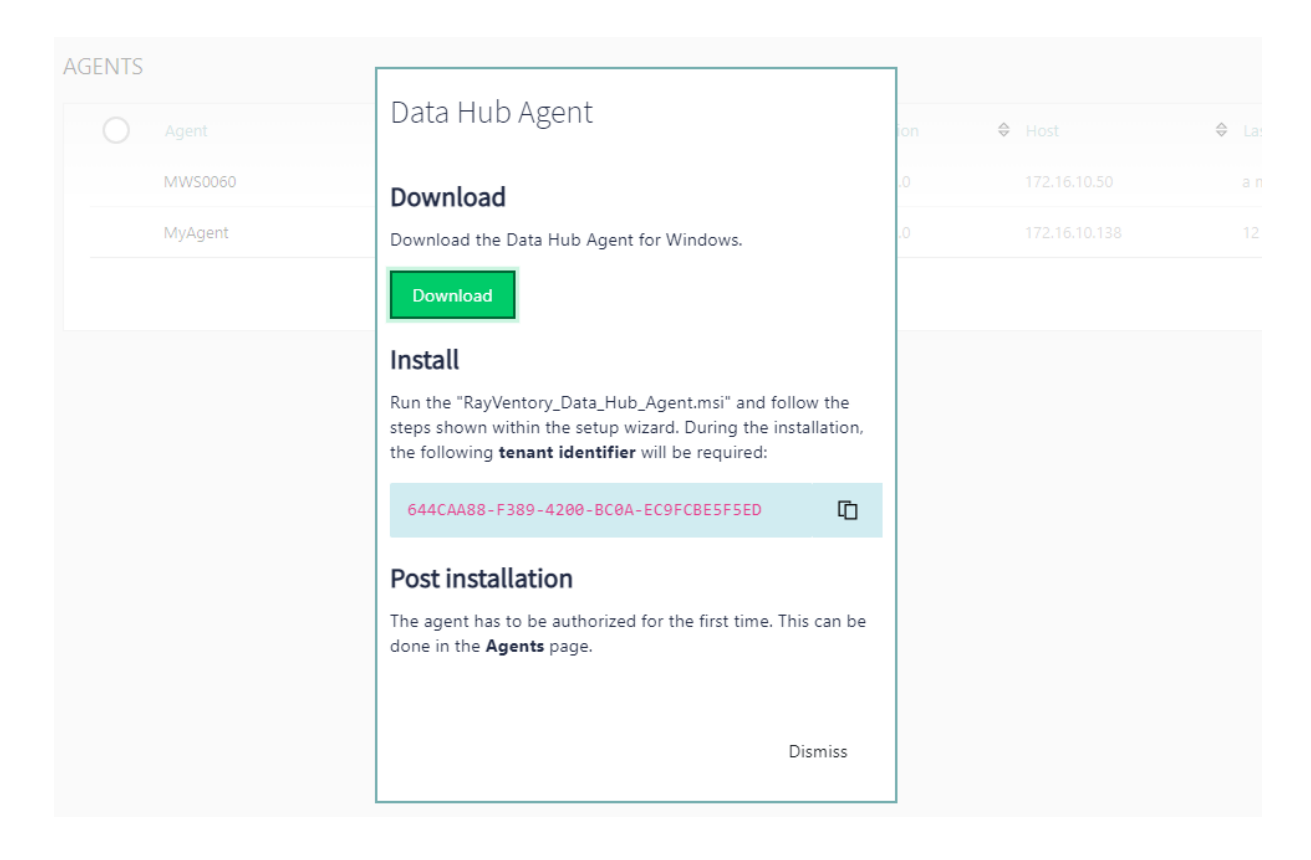

### Installation

Run the "RayVentory\_Data\_Hub\_Agent.msi" and follow the steps shown within the setup wizard. You will be asked for two important properties:

- The URL of RayVentory Data Hub the full URL, together with the protocol and port number, for example https://rayventorydatahub.local:8090.When in doubt what the correct URL is, check out the address bar in your browser or ask your administrator
- The tenant ID. This information is visible in the tenant selector, which is available from the login screen, settings or from tenant switcher. You can also copy the tenant ID directly from the Download pop-up

### Registration

After installing the Data Hub the agent automatically connects to the provided RayVentory Data Hub server URL.

Visit the **Agents** page and search for an agent named after the machine the Agent has been installed on.

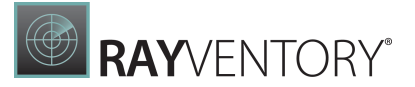

#### Note:

If the Data Hub Agent of the machine cannot be found, make sure that the 'RayVentory Data Hub Data Hub Agent service is actively running on your machine. If it is not actively running, start it manually and visit the collector page again.

#### Authorization

Visit the agent detail page by clicking on its name in the table. Edit its settings by clicking on **Edit** in the top action bar. A side panel appears to the right. Enable the "AUTHORIZE" check box in order to authorize the agent and save your changes. This agent is now authorized to request scheduled Jobs that are assigned to it.

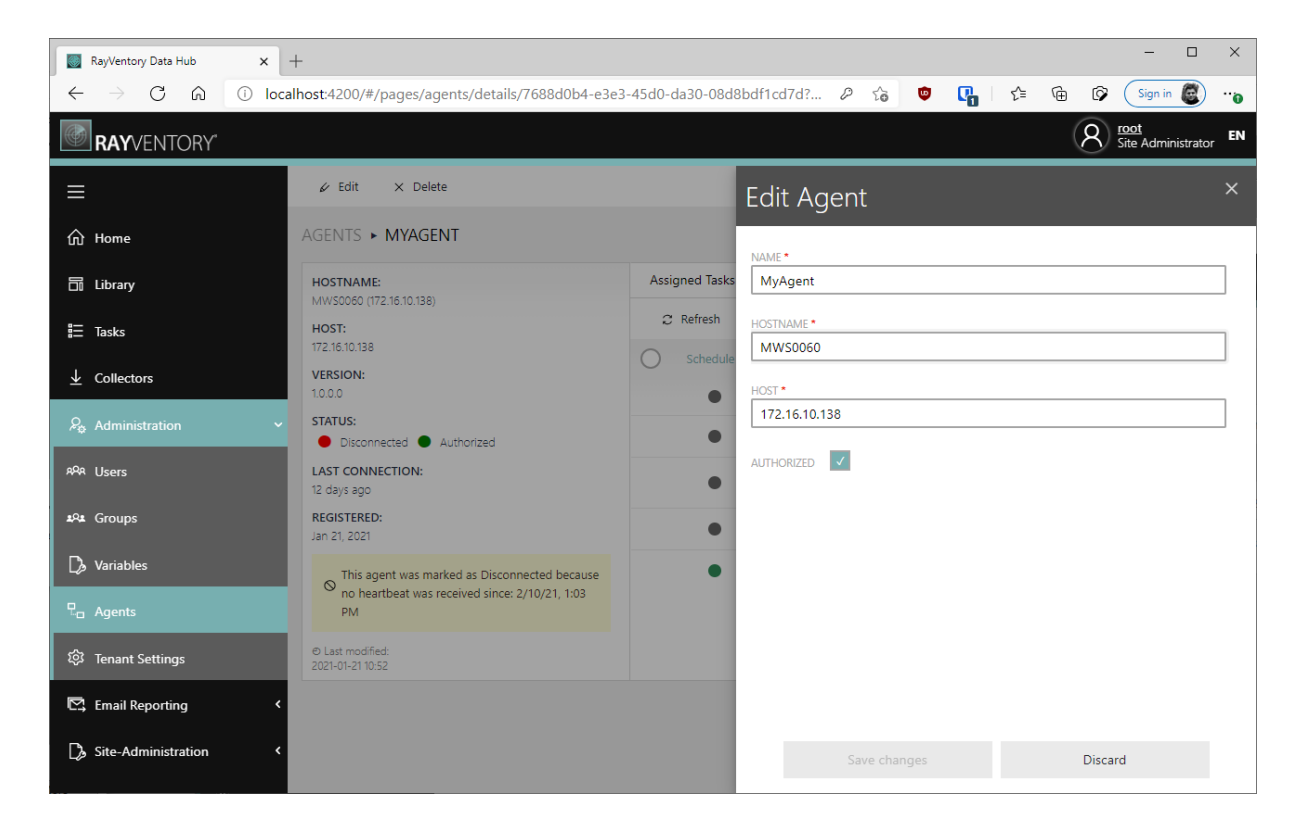

The agent is now ready to accept the tasks

### Configuration

### **Proxy Configuration**

You can use the installer to configure basic proxy properties (host, port and credentials). To configure proxy, make sure to use **Custom installation** type.

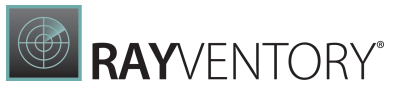

| 🖟 RayVentory Data Hub Agent - Install V  | Vizard |        | ×      |
|------------------------------------------|--------|--------|--------|
| Proxy settings                           |        |        |        |
| Specify how the agent connects via proxy |        |        |        |
| Use proxy                                |        |        |        |
| Host                                     |        | Port   |        |
|                                          |        | :      |        |
| Use anonymous proxy<br>User              |        |        | _      |
| I<br>Password                            |        |        |        |
| I                                        |        |        |        |
| RayPack ®                                |        |        |        |
|                                          | < Back | Next > | Cancel |

If you install the agent on your own or a custom configuration is required, the changes can be done post-mortem via the configuration file.

The configuration is stored in file Raynet.RayVentory.DataHub.Agent.dll.config located in the installation folder.

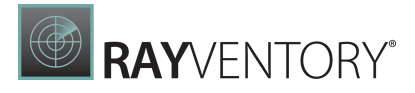

The following XML Attributes can be set in the <appSettings> XML node:

| Parameter          | Required | Description                                                                                                    |
|--------------------|----------|----------------------------------------------------------------------------------------------------|
| ProxyHost          | Yes      | The host of the proxy                                                                                                    |
| ProxyPort          | No       | The port of the proxy                                                                                                    |
| ProxyUsername      | No       | The user to be used to authenticate against the proxy                                                                                                    |
| ProxyPassword      | No       | The password to be used to authenticate against the proxy                                                                                                    |
| BypassProxyOnLocal | No       | A boolean value that<br>indicates whether to<br>bypass the proxy server<br>for local addresses. true<br>to bypass the proxy<br>server for local addresses;<br>otherwise, false. The<br>default value is false.                                                                                                    |
| BypassList         | No       | Set list of wildcards that<br>describe URLs that do not<br>use the proxy server<br>when accessed -<br>separated by a pipe<br>character ' '.<br>You can use the following<br>special characters for<br>matching:<br>• * (asterisk) - matches<br>zero or more<br>characters<br>• ? (question mark) -<br>matches exactly a<br>single character |

### Migration

This list shows migration paths and additional considerations:

#### Data Hub Agent (formerly Data Collector up to 12.1)

- Version 12.0 -> 12.3 SUPPORTED
   Simply install the new MSI over the old product.
- Version 12.1 -> 12.3
   SUPPORTED
   Simply install the new MSI over the old product.
- Version 12.2 -> 12.3 SUPPORTED

Simply install the new MSI over the old product.

### // Note:

It is <u>NOT</u> recommended <u>TO UNINSTALL</u> the previous version, but rather install a new one on top of it. The old version will be migrated to the new one, and the existing settings will be taken over. If you uninstall the previous version before installing a new one, a clean installation will be started, meaning that all required details will have to be provided again.

It is recommended to perform the upgrade with UI. This way it is possible to ensure that the previous settings were correctly detected and will be properly restored. The installer will automatically switch to **Custom installation** type if previous proxy configuration has been detected.

The installer will pick-up the previous settings (installation directory, tenant ID, URL, proxy etc.) and migrate/save them in the new location

(Raynet.RayVentory.DataHub.Agent.dll.config located in the installation folder). After the migration, the previous (now obsolete) configuration files may be deleted, depending on the location in which they were originally present.

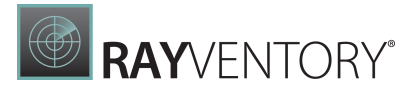

## Docker

### Prerequisites

# Hardware requirements

- CPU: Intel Core i5
- RAM: 4GB
- Disk space: 500 MB

# Software requirements

In order to run this container you'll need docker installed.

- Windows
- <u>OS X</u>
- <u>Linux</u>

On Windows, make sure to use Linux Containers, WSL2 is recommended.

### Usage

# Manual installation

DataHub Agent for Docker can be installed from the following image:

raynetgmbh/rayventory-datahubagent

The following variables are available when creating the container from image raynetgmbh/ rayventory-datahubagent:

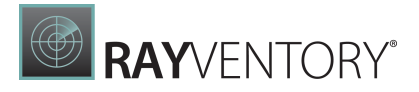

| Environment variable    | Description and sample value                                                                                                    |
|-------------------------|----------------------------------------------------------------------------------------------------|
| DataHubAgent_DataHubUrl | The URL of the Data Hub server. This may be an URL referring<br>the internal service name, when the image is started from a<br>docker compose file.<br>Example value:     |
|                         | http://web:80                                                                                                    |
| DataHubAgent_TenantId   | A GUID value, representing the tenant ID. You can get your tenant ID by opening the <b>Administration &gt; Agents</b> page, and pressing a button to install a new agent. |
|                         | Example value:                                                                                                    |
|                         | {72ba6fc2-d5fa-49ee-8281-841e762aea05}                                                                                                    |

# Installation with docker-compose

You can install an agent from the standard Docker compose file. For more information, refer to the following chapter: <u>Usage</u>

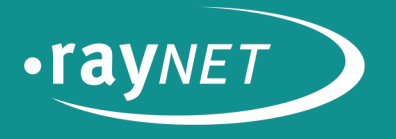

## Raynet GmbH

Technologiepark 22 33100 Paderborn, Germany T +49 5251 54009-0 F +49 5251 54009-29 info@raynet.de

www.raynet.de